# WEB CONFIGURATION

# Configuring and monitoring your VIP-100T from web browser

The VIP-100T integrates a web-based graphical user interface that can cover most configurations and machine status monitoring. Via standard, web browser, you can configure and check machine status from anywhere around the world.

| Overview on the web   | interface of VIP-100T                          | 3             |
|-----------------------|------------------------------------------------|---------------|
| Preparation before be | ginning web administration on VIP-100T         | 4             |
| Checking TCP/IP       | settings on Windows 95/98                      | 4             |
| Checking TCP/IP       | settings on Windows NT                         | 6             |
| Obtain                | an IP address from a DHCP Server               | 6             |
| Checking TCP/IP       | Settings - Windows 2000:                       | 9             |
| Checking TCP/IP       | Settings - Windows XP                          | 11            |
| Manipulation of V     | /IP-100T via web browser                       | 13            |
| Network Configu       | rations                                        |               |
| i. Netwo              | ork Interface                                  | 15            |
| ii. PPPo              | E Configuration                                | 16            |
| H.323 Configurat      | lions                                          |               |
| i. H.323              | 3 Configuration                                |               |
| ii. Bure              | au Configuration                               | 21            |
| iv. Phor              | ne Book                                        | 23            |
| System Configura      | ations                                         | 25            |
| Tone Co               | onfiguration                                   | 27            |
| Password, Comm        | nit Data, Reboot, Version Information, and Fir | mware upgrade |
| Configurations        |                                                |               |
| Passwo                | rd Configuration                               | 28            |
| Commi                 | t Data                                         | 28            |
| Reboot                |                                                |               |
| Version               | Information                                    | 29            |
| Firmwa                | re Upgrade                                     |               |
| Firmware upgrad       | e in TFTP mode via web interface               | 32            |
| Prepara               | ation on TFTP server side                      | 32            |
| Firmwa                | re upgrade steps on VIP-100T                   |               |

# Overview on the web interface of VIP-100T

With web graphical user interface, you may have:

- w More comprehensive setting feel than traditional command line interface.
- w Provides user input data fields, check boxes, and for changing machine configuration settings
- w Displays machine running configuration

To start VIP-100T web configuration, you must have one of these web browsers installed on computer for management

- w Netscape Communicator 4.03 or higher
- w Microsoft Internet Explorer 4.01 or higher with Java support

# Preparation before beginning web administration on VIP-100T

In this section, we'll introduce steps of how to setup a PC to communicate with VIP-100T through TCP/IP protocol configuration.

Before starting web browser to connect to VIP-100T, please check TCP/IP configurations on PC: the PC must be configured either as a DHCP client and or fixed IP allocation on the intranet or Internet. After ensuring TCP/IP configuration on the managing workstation, you may connect to web administration page of VIP-100T either from intranet, or Internet

Following are guidelines of setting up TCP/IP configurations on different OS platform

# Checking TCP/IP settings on Windows 95/98

If there is no TCP/IP installed on your Windows 95 or Windows 98, you must add the protocol and change the settings on your PC.

#### Step 1 Open the *Control Panel*, and double-click the *Network* icon. The Network window appears

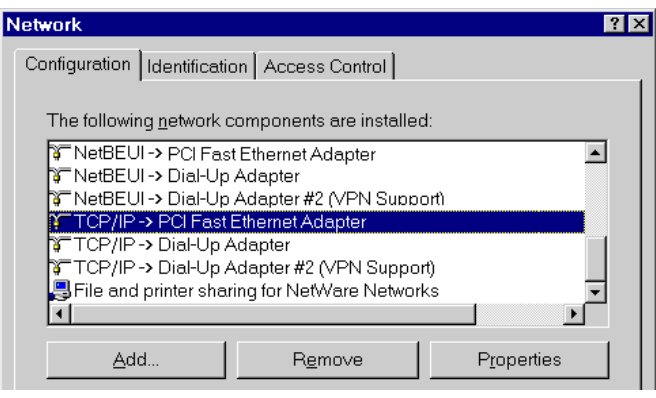

- Step 2 If TCP/IP protocol shown in the network window, please continue to the next step. If it is not shown, please add TCP/IP protocol support as follows:a. Click *Add*.
  - b. Double-click *Protocol* in the Select Network Component Type window, then

the Select Network Protocol window appears.

- c. Choose *Microsoft* for the manufacturer.
- d. Choose TCP/IP for the network protocol.
- e. Click OK, and the Network window appears.
- **Step 3.1** Change the TCP/IP settings to use DHCP as follows (*DHCP environment*):
  - a. Double-click the first TCP/IP cable icon. The TCP/IP Properties window appears.

b. Verify that the IP Address tab has Obtain an IP address automatically selected and that the IP Address and Subnet Mask fields are grayed out.

| P/IP Proper                                                                                                    | ties     |               | ?                 |
|----------------------------------------------------------------------------------------------------|----------|---------------|-------------------|
| Bindings                                                                                                    | Advanced | NetBIOS       | DNS Configuration |
| Gateway                                                                                                    | WINS     | Configuration | IP Address        |
| An IP address can be automatically assigned to this computer. If<br>your network does not automatically assign IP addresses, ask your<br>network administrator for an address, and then type it in the space<br>below. |          |               |                   |
| © Specify an IP address:                                                                                                    |          |               |                   |
| [P Ad                                                                                                    | dress:   |               |                   |
| Subne                                                                                                    | et Mask: |               | •                 |

**Step 3.2** Change the TCP/IP settings to use DHCP as follows (*Fixed IP allocation*): If there is no DHCP server in your network, please consult your network administrator the TCP/IP parameters of your PC, and insert the obtained data in IP address tab. To access different IP segment (for example, from LAN to Internet), you will need to assign the gateway and DNS (for Internet access) in your PC.

| TCP/IP Propert                              | ies                                 |                                        | 7 ×                                        |
|---------------------------------------------|-------------------------------------|----------------------------------------|--------------------------------------------|
| Dindings<br>Belloway                        | Advenced<br>  MINS C                | NetDIC 3                               | DNS Contiguration<br>P Address             |
| nu instriperis<br>Odoressiorde<br>Breivsed, | oayn ni redalli<br>srinthelistwi be | d Geleosey licity<br>the cross in whic | all lu nu del⊱all l ha:<br>enthesem∋chines |
| New gotew<br>192 - 10                       | o,≓<br>58.0.1                       | Ade                                    |                                            |
| Installed go                                | bewoys:                             | Bend                                   | ve.                                        |
|                                             |                                     |                                        |                                            |

- **Step 5** Add the DNS server given to you by your ISP or network administrator:
  - a. Click the DNS Configuration tab.
  - b. Click Enable DNS.
  - c. Enter your host name in the *Host* field.
  - d. Enter your domain name in the Domain field.
  - e. Enter the IP address of the DNS server in the DNS Server Search Order field.

| f. Click A | Add. The IP add   | dress displa   | ys in the       | window below        | the field. |
|------------|-------------------|----------------|-----------------|---------------------|------------|
|            | ICP/IP Properties |                |                 | ?                   | ×          |
|            | Geteway           | V4NS Com       | liguration      | ⊂.Address           | 1          |
|            | Bindings /        | kdvorbed       | NetBICE         | DI4S Contiguration  |            |
|            | C Dg Hbh - 4N     | 8              |                 |                     |            |
|            | — ⊕ Enat ∋ D N    | 3              |                 |                     |            |
|            | ∐ost:             |                | D <u>o</u> mbin |                     |            |
|            | DNE EerverSe      | aproh Croler 🔛 |                 |                     |            |
|            | <u> </u>          |                |                 | Age d<br>An analyse |            |

Step 5 Click OK, and reboot machine to make the modifications effective in your PC.

Checking TCP/IP settings on Windows NT

#### **Obtain an IP address from a DHCP Server**

Select Control Panel - Network, and, on the Protocols tab, select the TCP/IP protocol, as shown below.

| Network ? 🗙                                                                                                    |
|----------------------------------------------------------------------------------------------------|
| Identification Services Protocols Adapters Bindings                                                                                                    |
| Network Protocols:                                                                                                    |
| The second and the second second seco |
| VWLink NetBIOS                                                                                                    |
|                                                                                                    |
|                                                                                                    |
|                                                                                                    |
| Add <u>R</u> emove <u>Properties</u> <u>Update</u>                                                                                                    |
| Description:                                                                                                    |
| Transport Control Protocol/Internet Protocol. The default wide<br>area network protocol that provides communication across                                                                                                    |
| diverse interconnected networks.                                                                                                    |
|                                                                                                    |
|                                                                                                    |
|                                                                                                    |
| OK Cancel                                                                                                    |
|                                                                                                    |

Windows NT4.0 - TCP/IP

a) Click the *Properties* button to see a screen like the one below.

| Microsoft TCP/IP Properties                                                                                                    |
|----------------------------------------------------------------------------------------------------|
| IP Address DNS WINS Address DHCP Relay Routing                                                                                                    |
| An IP address can be automatically assigned to this network card<br>by a DHCP server. If your network does not have a DHCP server,<br>ask your network administrator for an address, and then type it in<br>the space below. |
| Ada <u>p</u> ter:                                                                                                    |
| PCI Fast Ethernet Adapter                                                                                                    |
| Detain an IP address from a DHCP server     Specify an IP address                                                                                                    |
| IP Address:                                                                                                    |
| Sybnet Mask:                                                                                                    |
| Default <u>G</u> ateway:                                                                                                    |
| ·<br>[Advanced]                                                                                                    |
| OK Cancel Apply                                                                                                    |

Windows NT4.0 - IP Address

- b) Select the network card for your LAN.
- c) Select the appropriate radio button *Obtain an IP address from a DHCP Server* or *Specify an IP Address*, as explained.

#### **Specify an IP Address**

If your PC is already configured with an IP address, check with your network administrator before making the following changes.

- a) The *Default Gateway* must be set to match your network environment. To set this:
  - Click the *Advanced* button on the screen above.
  - On the following screen, click the *Add* button in the *Gateways* panel, and enter gateway IP address, as shown below.
  - If necessary, use the Up button to make the inserted on the first entry in the Gateways list.

| Advance           | d IP Addressing                   | ? × |
|-------------------|-----------------------------------|-----|
| Ada <u>p</u> ter: | PCI Fast Ethernet Adapter         | -   |
|                   | P/IP Gateway Address ? 🗙          |     |
| G                 | gateway Address:                  |     |
|                   | Add Cancel                        |     |
| Gatewa            | ays                               |     |
|                   | Lip <sup>*</sup><br>D <u>o</u> wn | nt. |
| A                 | add Edijt Re <u>m</u> ove         |     |
| 🗖 Ena             | ble PPTP Filtering                |     |
|                   | onfigure OK Canc                  | el  |

Windows NT4.0 - Add Gateway

- b) The DNS should be set to the address provided by your ISP, as follows:
  - Click the DNS tab.
  - On the DNS screen, shown below, click the *Add* button (under *DNS Service Search Order*), and enter the DNS provided by your ISP.

| Microsoft TCP/IP F     | Properties   |                  | ? ×            |
|------------------------|--------------|------------------|----------------|
| IP Address DNS         | WINS Address | DHCP Relay F     | Routing        |
| Domain Name Sys        | tem (DNS)    |                  |                |
| Host Name:             |              | D <u>o</u> main: |                |
|                        |              | J                | _              |
| DNS <u>S</u> ervice Se | arch Order   |                  |                |
|                        |              |                  | <u>U</u> p†    |
|                        |              |                  | Do <u>w</u> n↓ |
| Add                    | Edit         | Remove           |                |
|                        | <u>Ean</u>   | memove           |                |
| TCP/IP DNS Se          | rver         | ? ×              |                |
| DNS Server:            | Г            | hhA              | Uet            |
|                        | .            | Canad            | Dow <u>n</u> ↓ |
|                        | _            | Lancel           |                |
|                        |              |                  | 1              |
|                        |              |                  |                |
|                        | OK           | Cancel           | Apply          |

Windows NT4.0 - DNS

# Checking TCP/IP Settings - Windows 2000:

#### Select Control Panel - Network and Dial-up Connection.

a) Right - click the *Local Area Connection* icon and select *Properties*. You should see a screen like the following:

| Local Area Connection 7 Properties                                                                                                    | ?  | × |
|----------------------------------------------------------------------------------------------------|----|---|
| General Sharing                                                                                                    |    |   |
| Connect using:                                                                                                    |    |   |
| PLANET ENW-9504 PCI Fast Ethernet Adapter #3                                                                                                    | _  |   |
| ,<br>Configure                                                                                                    |    |   |
| Components checked are used by this connection:                                                                                                    | _  |   |
| Client for Microsoft Networks                                                                                                    |    |   |
| Check Point SecuRemote                                                                                                    |    |   |
| Control Control C | •  |   |
| ▶ <b>     </b>                                                                                                    |    |   |
| Install Uninstall Properties                                                                                                    |    |   |
| Description                                                                                                    |    |   |
| Allows your computer to access resources on a Microsoft network                                                                                                    |    |   |
|                                                                                                    |    |   |
|                                                                                                    |    |   |
| Sho <u>w</u> icon in taskbar when connected                                                                                                    |    |   |
|                                                                                                    |    |   |
| OK Cano                                                                                                    | el |   |

#### Network Configuration (Win 2000)

- b) Select the *TCP/IP* protocol for your network card.
- c) Click on the *Properties* button. You should then see a screen like the following.

| Internet Protocol (TCP/IP) Propertie                                                                                | s ? X                                                                  |
|----------------------------------------------------------------------------------------------------|------------------------------------------------------------------------|
| General                                                                                                    |                                                                        |
| You can get IP settings assigned autom<br>this capability. Otherwise, you need to a<br>the appropriate IP settings. | atically if your network supports<br>sk your network administrator for |
| Obtain an IP address automatically                                                                                  | ,                                                                      |
| └── Use the following IP address: ──                                                                                |                                                                        |
| IP address:                                                                                                    |                                                                        |
| Subnet mask:                                                                                                    |                                                                        |
| Default gateway:                                                                                                    |                                                                        |
| Obtain DNS server address autom                                                                                     | atically                                                               |
| _⊂ Use the following DNS server add                                                                                 | resses:                                                                |
| Preferred DNS server:                                                                                               |                                                                        |
| Alternate DNS server:                                                                                               | · · ·                                                                  |
|                                                                                                    | Advanced                                                               |
|                                                                                                    | OK Cancel                                                              |

#### TCP/IP Properties (Win 2000)

Ensure your TCP/IP settings are correct with one of the following description.

#### Using DHCP

To use DHCP, select the radio button *Obtain an IP Address automatically*. This is the default Windows setting. If your networking environment is a DHCP environment, *Using this option is recommended*. Restart your PC to ensure it obtains an IP Address from DHCP server.

#### Using a fixed IP Address ("Use the following IP Address")

If your PC is already configured, check with your network administrator before making the following changes.

• Enter gateway IP address obtained from network administrator in the *Default gateway* field and click *OK*. If the *DNS Server* fields are empty, select *Use the following DNS server addresses*, and enter the DNS address obtained from network administrator or addresses provided by your ISP, then click *OK*.

# Checking TCP/IP Settings - Windows XP

#### Select Control Panel - Network Connection.

a) Right - click the *Local Area Connection* icon and select *Properties*. You should see a screen like the following:

| Local                        | Area Connec                                                                                       | tion Properties                                                                           |                                             | ?     |
|------------------------------|---------------------------------------------------------------------------------------------------|-------------------------------------------------------------------------------------------|---------------------------------------------|-------|
| General                      | Authentication                                                                                    | Advanced                                                                                  |                                             |       |
| Connec                       | st using:                                                                                         |                                                                                           |                                             |       |
|                              | National Semicon                                                                                  | ductor Corp. DP838                                                                        | 320 Gigabit Netw                            | ork I |
|                              |                                                                                                   |                                                                                           | Configu                                     | re    |
| This c <u>o</u>              | nnection uses th                                                                                  | e following items:                                                                        |                                             |       |
| <b>N</b> 36                  | <sup>=</sup> NWLink NetBI                                                                         | OS                                                                                        |                                             | ~     |
| 2                            | NWLink IPX/S                                                                                      | PX/NetBIOS Comp                                                                           | atible Transport I                          | Prot  |
|                              | Internet Protoc                                                                                   | ol (TCP/IP)                                                                               |                                             | -     |
| <                            |                                                                                                   |                                                                                           | )                                           | >     |
|                              | nstall                                                                                            | <u>U</u> ninstall                                                                         | P <u>r</u> operti                           | es    |
|                              |                                                                                                   |                                                                                           |                                             |       |
| Desci                        | ription                                                                                           |                                                                                           |                                             | 3     |
| Desc<br>Tran<br>wide<br>acro | ription<br>smission Control<br>area network pr<br>ss diverse interco                              | Protocol/Internet Pr<br>otocol that provides<br>onnected networks.                        | otocol. The defa<br>communication           | ult   |
| Desc<br>Tran<br>wide<br>acro | ription<br>smission Control<br>area network pr<br>ss diverse interco<br><u>w</u> icon in notifica | Protocol/Internet Pr<br>otocol that provides<br>onnected networks.<br>ation area when con | otocol. The defa<br>communication<br>nected | ult   |

Network Configuration (Windows XP)

- b) Select the *TCP/IP* protocol for your network card.
- c) Click on the *Properties* button. You should then see a screen like the following.

| Internet                      | Protocol (TCP/IP) Properties                                                                                                    |
|-------------------------------|----------------------------------------------------------------------------------------------------|
| General                       | Alternate Configuration                                                                                                    |
| You ca<br>this cap<br>the app | n get IP settings assigned automatically if your network supports<br>pability. Otherwise, you need to ask your network administrator for<br>ropriate IP settings. |
| 00                            | btain an IP address automatically                                                                                                    |
| -OU3                          | se the following IP address:                                                                                                    |
| IP ad                         | ddress:                                                                                                    |
| Subr                          | net mask:                                                                                                    |
| Defa                          | ult gateway:                                                                                                    |
| <u>o oj</u>                   | ptain DNS server address automatically                                                                                                    |
| -OU:                          | se the following DNS server addresses:                                                                                                    |
| Prefe                         | erred DNS server.                                                                                                    |
| Alter                         | nate DNS server.                                                                                                    |
|                               | Ad <u>v</u> anced                                                                                                    |
|                               | OK Cancel                                                                                                    |

TCP/IP Properties (Windows XP)

Ensure your TCP/IP settings are correct with one of the following description.

## Using DHCP

To use DHCP, select the radio button *Obtain an IP Address automatically*. This is the default Windows setting. If your networking environment is a DHCP environment, *Using this option is recommended*. Restart your PC to ensure it obtains an IP Address from DHCP server.

#### Using a fixed IP Address ("Use the following IP Address")

If your PC is already configured, check with your network administrator before making the follow-

ing changes.

Enter gateway IP address obtained from network administrator in the *Default gateway* field and click *OK*. If the *DNS Server* fields are empty, select *Use the following DNS server addresses*, and enter the DNS address obtained from network administrator or addresses provided by your ISP, then click *OK*.

# Manipulation of VIP-100T via web browser

#### Log on VIP-100T via web browser

After TCP/IP configurations on your PC, you may now open your web browser, and input *192.168.0.1* to logon VIP-100T web configuration page.

VIP-100T will prompt for logon username/password: root / null (without password); if you have modified the IP address or enabled the DHCP/ PPPoE client in VIP-100T to have Internet

#### VIP-100T logon page

VIP-100T main page

| <b>??</b> > | Please type y                            | our user name and password.    |
|-------------|------------------------------------------|--------------------------------|
| গ্র         | Site:                                    | 192.168.0.1                    |
|             | Realm                                    | VIP-100T Web Configuration     |
|             | <u>U</u> ser Name                        | root                           |
|             | <u>P</u> assword                         | -                              |
|             | ✓ Save this p                            | bassword in your password list |
|             | <u>P</u> assword<br><b>I</b> Save this p | assword in your password list  |

Log on VIP-100T via username/password: root / null <without password>

## Welcome to PLANET VIP-100T Management Menu PLANET VIP 100T Configuration Menu Network Internet 8.323 Parameters System Parameters PPERE Settings

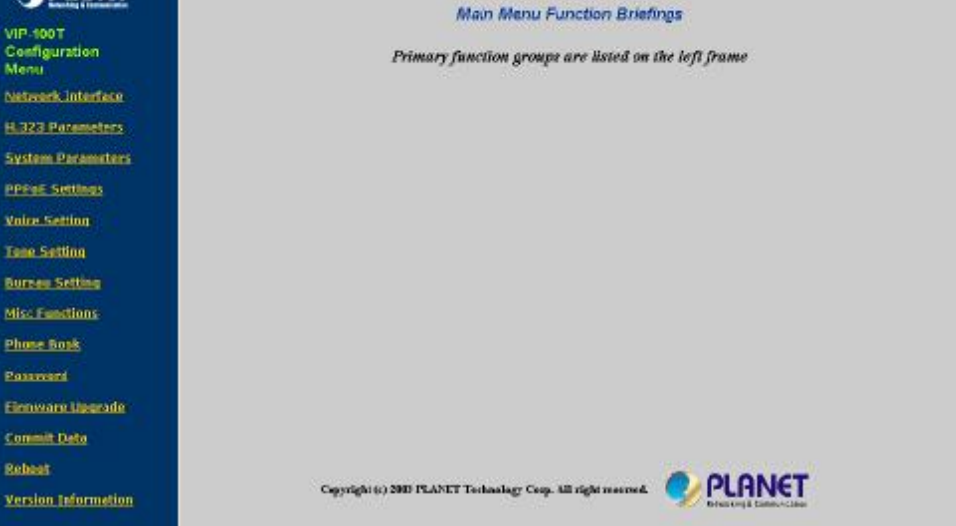

#### Start administration

When you browse the left control panel in VIP-100T web configuration, the main function menus are divided into three categories: *Network Configurations*, H.323 configurations, and System configurations. These major configuration menus have related sub-menus and parameters, following sections will give you an overall illustration of the functionality in VIP-100T.

#### **VIP-100T Configuration Category**

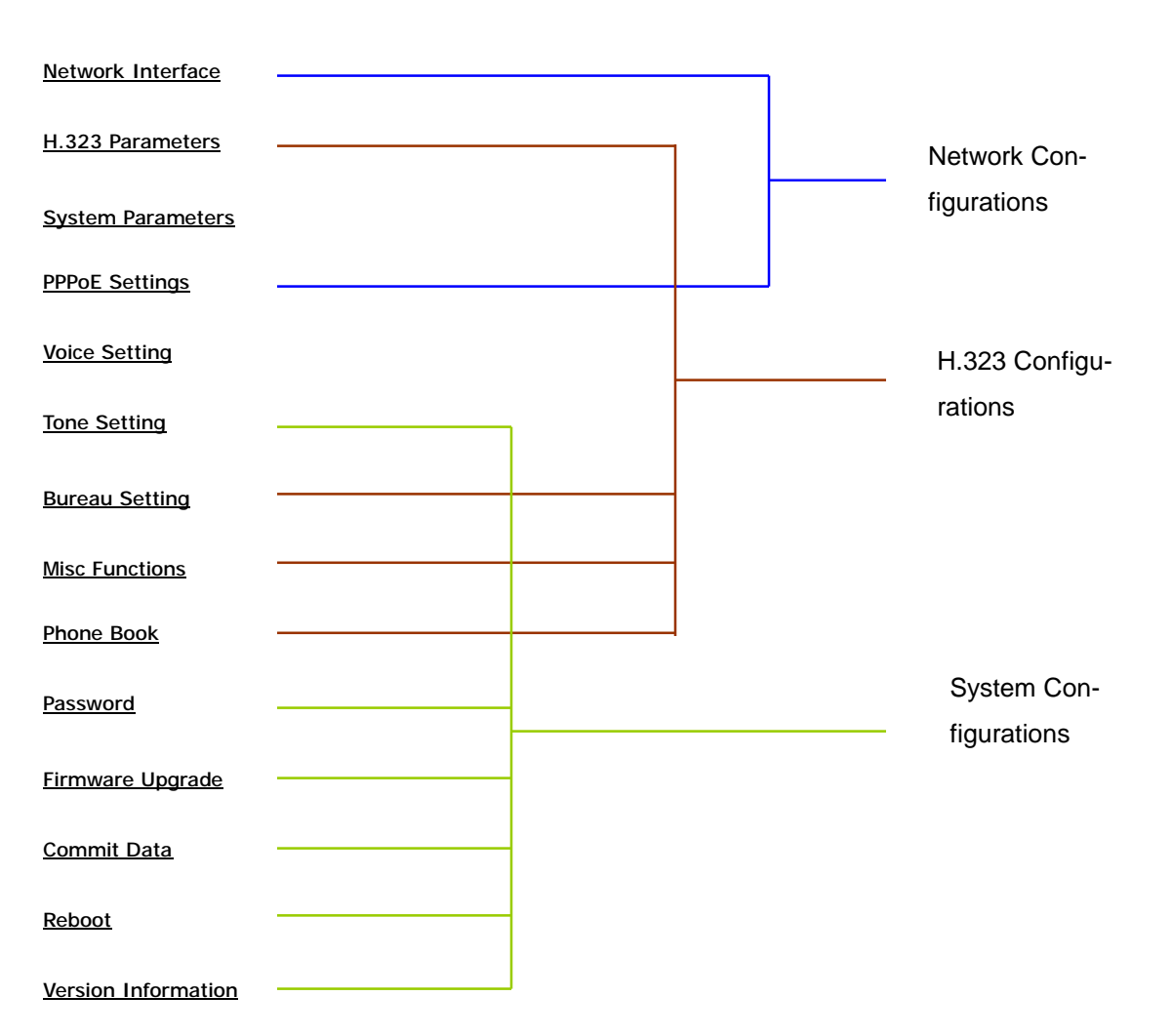

# **Network Configurations**

There are two sub configuration menus in this category:

## i. Network Interface

|                               | Netwo      | ark Config | guration | 8     |  |
|-------------------------------|------------|------------|----------|-------|--|
| DHCP Client:                  | C 01       | n e off    |          |       |  |
| IP Address:                   | 192        | , 168      | . 0      | .1    |  |
| Subnet Mask:                  | 255        | , 255      | . 0      | . 0   |  |
| Default Gateway:              | 192        | , 168      | . 0      | , 254 |  |
| Primary Domain Name Server:   | 168        | , 95       | .1       | .1    |  |
| Secondary Domain Name Server: | 168        | . 95       | . 1      | . 1   |  |
| SNTP:                         | e on € off |            |          |       |  |
| SNTP Server Address:          | 213        | . 91       | . 2      | . 137 |  |
| GMT:                          | 8          |            |          |       |  |
| IP Sharing:                   | 0 0        | n 🖲 Off    |          |       |  |
| IP Sharing Server Address:    | 255        | , 255      | . 255    | , 255 |  |
| Management Center Address:    | 255        | , 255      | . 255    | . 255 |  |
|                               |            | Dene       |          |       |  |

The *Network Interface* configuration menu is used to configure and display TCP/IP related information in VIP-100T.

| DHCP Client                         | Enable or disable DHCP client in VIP-1001                                                                                                    |  |  |
|-------------------------------------|----------------------------------------------------------------------------------------------------|--|--|
|                                     | Default: DHCP client in VIP-100T is disabled                                                                                                    |  |  |
| IP, Subnet Mask,<br>Default Gateway | Current active IP, subnet mask, gateway address in VIP-100T                                                                                                    |  |  |
|                                     | <b>Default</b> : IP (192.168.0.1), Mask (255.255.255.0), Gateway (255.255.255.255)                                                                                                    |  |  |
| Primary, secondary<br>DNS server    | VIP-100T supports domain name resolution, you may configure DNS server IP address obtained from ISP or preferred DNS server. After configuring this, you may now connect or register to H.323 gateway/terminal/gatekeeper with easy-to-remember URL address instead of IP address. |  |  |
|                                     | Default: Primary DNS (168.95.1.1), Secondary DNS (168.95.1.1)                                                                                                    |  |  |
| <b>i</b> Hint                       | Please consult your network administrator or ISP personnel<br>of DNS server IP address for best performance in name<br>resolution.                                                                                                    |  |  |
|                                     |                                                                                                    |  |  |

| SNTP support in VIP-100T is able to retrieve time information from specified                                                                                                    |
|----------------------------------------------------------------------------------------------------|
| timeserver in machine.                                                                                                    |
| Default: SNTP mode <i>enabled</i> , SNTP server IP address: 213.91.2.137                                                                                                    |
| Specify time zone in your area to display proper local time information. <b>Default</b> : GMT +8                                                                                                    |
| This parameter is used to co-work VIP-100T in a NAT environment, you may en-<br>able IP sharing function and insert WAN IP address of the device to prevents<br>one-way communication in NAT environment.<br><b>Default</b> : off |
| Specify the WAN side IP address of the IP sharing device in NAT environment. <b>Default</b> : 255.255.255.255                                                                                                    |
| This function is reserved for future support service. Please disable this feature via entering "255.255.255.255" in the IP address field. <b>Default</b> : 255.255.255.255                                                        |
|                                                                                                    |

## ii. PPPoE Configuration

| PPPoE Configuration                     |             |  |
|-----------------------------------------|-------------|--|
| PPPoE:                                  | ⊂ on ∉ off  |  |
| User Name:                              | pppes       |  |
| Password:                               |             |  |
| Reboot After Remote Host Disconnection: | r≑ on ⊂ off |  |
| IP:                                     |             |  |
| Destination Host:                       |             |  |
| Domain Name Server:                     |             |  |
| Subnet Mask:                            |             |  |
| Authenticate:                           |             |  |
| Protocol:                               |             |  |
| Device:                                 |             |  |
|                                         | Done        |  |

VIP-100T natively integrates with PPPoE client, this makes VIP-100T is able to establish Internet connection via popular ADSL access. The *PPPoE* configuration menu is used to configure and display PPPoE related information in VIP-100T.

| PPPoE client                                                       | Enable or disable PPPoE client in VIP-100T                                                                                                    |
|--------------------------------------------------------------------|----------------------------------------------------------------------------------------------------|
|                                                                    | Default: PPPoE client in VIP-100T is disabled                                                                                                    |
| Username                                                           | User name for PPPoE connection                                                                                                    |
|                                                                    | Default: pppoe                                                                                                    |
| Password                                                           | Password for PPPoE connection                                                                                                    |
|                                                                    | Default: pppoe                                                                                                    |
| <b>i</b> Hint                                                      | Please consult your ISP personnel to obtain proper PPPoE<br>related information, and input carefully.<br>If Internet connection cannot be established, please check<br>the VIP-100T LCD display or contact the ISP service staff<br>for support information. |
| Reboot After<br>Remote Host<br>Disconnection                       | If user enable this function, after PPPoE being disconnected unexpectedly, VIP-100T will automatically reboot to re-establish PPPoE connection.                                                                                                    |
| Other PPPoE<br>Information<br>(IP address, mask<br>, Gateway, DNS) | Display overall PPPoE online status information. When PPPoE connection established, related information (IP, gatewayetc.) will be displayed                                                                                                    |
|                                                                    |                                                                                                    |

## H.323 Configurations

There are four sub configuration menus: *H.323 configuration*, *Bureau setting*, *Misc Functions*, and *Phone Book* configurations in this category:

## i. H.323 Configuration

| H.323 Configuration                     |                                       |  |
|-----------------------------------------|---------------------------------------|--|
| Operation Mode:                         | C Gatekeeper Mode 🤗 Peer-to-Peer Mode |  |
| Gatekeeper IP Address:                  |                                       |  |
| 2nd Gatekeeper IP:                      | <b>F</b>                              |  |
| Gatekeeper ID:                          |                                       |  |
| Gatekeeper Discovery:                   | ⊂ on ∉ off                            |  |
| RAS Time To Live (TTL)(0~3600):         | 60                                    |  |
| Gatekeeper Discovery Port (1024~65535): | 1718                                  |  |
| RAS Port (1024~65535):                  | 1719                                  |  |
| E.164 Number 01:                        | 1001                                  |  |
| E.164 Number 02:                        | x                                     |  |
| E.164 Number 03:                        | x                                     |  |
| E.164 Number 04:                        | x                                     |  |
| E.164 Number 05:                        | x                                     |  |
| E.164 Number 06:                        | x                                     |  |
| E.164 Number 07:                        | x                                     |  |
| E.164 Number 08:                        | x                                     |  |
| E.164 Number 09:                        | ×                                     |  |
| E.154 Number 10:                        | x                                     |  |
| H.323 ID:                               | VIP-100T-0003CE                       |  |
| Token Password:                         | ×                                     |  |
| RTP Port (1024~65532):                  | 16384                                 |  |
| Response Timeout (1~200):               | 5                                     |  |
| Connection Timeout (1~20000):           | 200                                   |  |
|                                         | Done                                  |  |

VIP-100T H.323 configuration page is used to display or configure H.323 parameters, these parameters are designed to meet most calling environment. It is strongly recommended not to modify these parameters on your own. If you met difficulty to establish communication toward destination call party, please consult ITSP engineering staff, experienced personnel or local distributor support staff for proper configuration.

| Operation Mode                             | Select H.323 voice communication mode: Gatekeeper or Peer-to-Peer in VIP-100T                                                                                                    |
|--------------------------------------------|----------------------------------------------------------------------------------------------------|
|                                            | Default: Peer-to-Peer mode                                                                                                    |
| Gatekeeper &<br>2 <sup>nd</sup> Gatekeeper | Specify the primary and secondary Gatekeeper IP address or URL for VIP-100T to register with.                                                                                                    |
| P address                                  | Default: Null (This command has no default value.)                                                                                                    |
| Gatekeeper ID                              | Specify the GK ID of the destination Gatekeeper                                                                                                    |
|                                            | Default: Null (This command has no default value.)                                                                                                    |
| <b>i</b> Hint                              | Please consult your ITSP personnel to obtain proper<br>Gatekeeper registration related information, and input<br>carefully. If voice communication cannot be established in<br>GK mode, please check the VIP-100T LCD display and contact<br>the ISP service staff for support information.                           |
| Gatekeeper                                 | Gatekeeper Discovery can be used to enable or disable auto discovery function in                                                                                                    |
| Discovery                                  | VIP-1001. If this function is enabled and IP address of Gatekeeper is set as<br>255.255.255, VIP-100T will co-work with command <i>h323 -gkname</i> to multi-<br>cast searching a Gatekeeper on network segment with Gatekeeper ID/name con-<br>figured<br><b>Default</b> : Null (This command has no default value.) |
| RAS Time To Live<br>(TTL)                  | This parameter is used to set RAS TTL (time-to-live) time while machine performs registration toward Gatekeeper. Definable time range: 0-3600 second(s).                                                                                                    |
|                                            | Default: 60 seconds                                                                                                    |
| Gatekeeper                                 | This parameter is used to assign Gatekeeper discovery port number, definable port range: 1024-65535.                                                                                                    |
| Discovery Port                             | <b>Default</b> : 1718                                                                                                    |
| RAS Port                                   | This parameter is used to assign Gatekeeper RAS port, definable port range: 1024-65535. The value should be adjusted to match the destination Gatekeeper configuration.                                                                                                    |
|                                            | <b>Default</b> : 1719                                                                                                    |
| E.164 Number                               | Parameter E.164 is used to identify at least one number for VIP-100T to register                                                                                                    |
| (1 ~ 10)                                   | <b>Default</b> : E.164 number 1: 1001, others are disabled with " <b>x</b> " mark.                                                                                                    |
| <b>i</b> Hint                              | Please do not modify these parameter without assistance of<br>a VoIP system administrator or ITSP personnel to obtain<br>proper Gatekeeper related information, and input with care.                                                                                                    |

| H.323 ID              | This parameter is used to identify H.323 ID for VIP-100T to register with Gate-                                                                                                    |  |  |
|-----------------------|----------------------------------------------------------------------------------------------------|--|--|
|                       | keeper. Default H.323 ID is related to MAC address of VIP-100T, so each                                                                                                    |  |  |
|                       | VIP-100T has different alias, which can register with GK without conflict.                                                                                                    |  |  |
|                       | <b>Default</b> : VIP-100T+(last 6 digits of machine MAC address)                                                                                                    |  |  |
| Token Password        | To co-work in a H.235 security environment, VIP-100T is implemented the capability of sending RRQ/ARQ authentication token password to destination Gate-keeper for authentication purpose.                                                                                                    |  |  |
|                       | <b>Default</b> : x (lower case)                                                                                                    |  |  |
| <b>* </b> .           | Token password can be used while:                                                                                                    |  |  |
| <b>e</b> Note         | (1) LCD menu password: You may enter LCD system con-<br>figuration by key in this password and default value is<br>lowercase "x." (press TRANSFER to switch lowercase and<br>uppercase).                                                                                                    |  |  |
|                       | (2) H.235 security: To set RRQ/ARQ authentication token<br>password. If VIP-100T wants to register to a Gate-<br>keeper, which implement H.235 security token feature,<br>VIP-100T has to set a RRQ/ARQ authentication token<br>password, which is provided by Gatekeeper manager.<br>VIP-100T can't work normally with this Gatekeeper<br>unless Token Password is set. |  |  |
| RTP Port              | This parameter is used to assign RTP port number for voice packet transmission, definable port range: 1024-65535.                                                                                                    |  |  |
|                       | <b>Default</b> : 16384                                                                                                    |  |  |
| Response<br>Timeout   | This parameter is used to setup Max. waiting time for first response from destination call party during call setup process. If this value expired, you will hear busy tone from the handset or speaker phone. Range: 1-200 seconds.                                                                                                    |  |  |
|                       | Default: 5 seconds                                                                                                    |  |  |
| Connection<br>Timeout | This parameter is used to setup Max. Waiting time for call establishment after receiving first response during call setup process, definable time range: 1-20000 seconds.                                                                                                    |  |  |
|                       | Default: 200 seconds                                                                                                    |  |  |

## ii. Bureau Configuration

This parameter is used while other call party supports H.450 Hold feature. If this feature is enabled, other call party will hear hold tone when "HOLD" button on VIP-100T keypad is pressed.

| Bureau Setting                                    |  |  |  |
|---------------------------------------------------|--|--|--|
| Hold Tone Generation (using PCM file): 🔗 On 🕤 Off |  |  |  |
| There I                                           |  |  |  |
| Done                                              |  |  |  |
|                                                   |  |  |  |

| Hold Tone<br>Generation | Enable or disable H.450 hold function in VIP-100T                                                                                                    |
|-------------------------|----------------------------------------------------------------------------------------------------|
|                         | Default: H.450 hold feature in VIP-100T is enabled                                                                                                    |
| <b>i</b> Hint           | Please make sure the destination call party support H.450 feature, so that the Hold tone shall be heard while the HOLD key on VIP-100T keypad is pressed. |

# iii. Misc Configurations

| Misc Configuration      |            |  |
|-------------------------|------------|--|
| Fast Start:             | ℃ on ೯ off |  |
| H.245 Tunneling:        | ⊂ on ∉ off |  |
| H.245 Seperate Channel: | € On € Off |  |
| Done                    |            |  |

Parameters in Misc configuration page are used to adjust H.323 call setup related parameters.

| Fast start      | Enable or disable H.323 fast start mode. If you'd like to enable H.323 fast start mode in VIP-100T, please make sure the destination call party supports fast start mode as well. |  |  |
|-----------------|----------------------------------------------------------------------------------------------------|--|--|
|                 | Default: H.323 fast start mode is disabled.                                                                                                    |  |  |
| H.245 Tunneling | This parameter is used to enable or disable H.245 tunneling in VIP-100T.                                                                                                    |  |  |
|                 | <b>Default</b> : H.245 tunneling mode is disabled.                                                                                                    |  |  |
| H.245 Separate  | This parameter is used to setup if VIP-100T opens H.245 separate channel after H.323 fast start mode.                                                                             |  |  |
| Channel         | <b>Default</b> : H.245 separate channel mode is enabled.                                                                                                    |  |  |
| <b>i</b> Hint   | Before applying the changes, please make sure the des-<br>tination call party support features listed in Misc<br>configuration page to prevent communication failure.             |  |  |
|                 |                                                                                                    |  |  |

|       |       | Phone Book             |       |
|-------|-------|------------------------|-------|
| Index | Name  | Destination            | E.164 |
|       |       |                        |       |
|       |       |                        |       |
|       |       |                        |       |
|       |       |                        |       |
|       |       |                        |       |
|       |       |                        |       |
|       |       |                        |       |
|       |       |                        |       |
| <br>  |       |                        |       |
|       |       |                        |       |
|       |       |                        |       |
|       |       |                        |       |
|       | 114.1 |                        | -1    |
|       |       | New Entry              |       |
| Index | Name  | Domain Name/IP Address | E.164 |
|       |       | Add Entry Delete Entry |       |
|       |       |                        |       |

## iv. Phone Book

Phonebook in VIP-100T is the phone number database for connection toward other H.323 terminal/gateway. This page is provided for Peer-to-Peer Mode only to create a destination entry in phone book table by give a name and e164 number for the remote H.323 Gateway/Terminal.

While machine is running in GK mode, dial-string will depends on the registration information provided by ITSP or assigned from GK administrator.

| Index number | Index number in VIP-100T Phone Book is used for indexing on phone book tele-<br>phone numbers |
|--------------|-----------------------------------------------------------------------------------------------|
|              | Default: This parameter has no default value.                                                 |
| Name         | You may specify a name for each destination call party for easy memorizing.                   |
|              | Default: This parameter has no default value.                                                 |
| Destination  | The H.323 destination call party, you may insert IP address or URL in this field.             |
|              | Default: This parameter has no default value.                                                 |
| E.164        | The actual dialed digits that will be sent to destination call party.                         |

**Default**: H.245 separate channel mode is enabled.

**H**int If you insert a URL to reach the destination call party, please be sure to specify DNS server in *Network Interface* configuration menu.

## Configuration example

| Phone Book |               |                              |              |   |       |
|------------|---------------|------------------------------|--------------|---|-------|
| In         | dex N         | ame                          | Destination  |   | E.164 |
|            |               |                              |              |   |       |
|            |               |                              |              |   |       |
|            |               |                              |              |   |       |
|            |               |                              |              |   |       |
|            |               |                              |              |   |       |
| -          |               |                              |              | - |       |
|            |               |                              |              |   |       |
|            |               |                              |              |   |       |
|            |               |                              |              |   |       |
|            |               | N                            |              |   |       |
|            |               | N                            | ew Entry     |   |       |
| Index      | Name          | Domain Name/IP Address E.164 |              |   | E.164 |
| 7          | PLANET Office | vip.planet.com.              | tw           |   | 9     |
|            |               | Add Entry                    | Delete Entry |   |       |

A call setup example could be as like following:

Index number: 7 Destination Name: PLANET Office, Domain name: vip.planet.com.tw E.164: 9. After clicking on "Add Entry", you can just pick up the hand-set and dial 9 call to the operator in PLANET office.

**i** Hint

If calling destination is a URL, to reach the destination call party, please be sure to specify DNS server in **Network Interface** configuration menu.

# System Configurations

| Sy                                     | System Configuration                                                                                      |  |  |  |  |
|----------------------------------------|----------------------------------------------------------------------------------------------------|--|--|--|--|
| Keypad Type:                           | <ul> <li>In-Band</li> <li>H.245(Alphanumaric)</li> <li>H.245(Signal)</li> <li>Q.931(User Info)</li> </ul> |  |  |  |  |
| Dialstring Length (1~24):              | 0                                                                                                    |  |  |  |  |
| Call Alive:                            | ୦ On ୦ Off                                                                                                |  |  |  |  |
| Interval between Dialstring<br>Digits: | 5 second                                                                                                  |  |  |  |  |
| Terminal Digit :                       | <ul> <li>No end of dial.</li> <li>Button [OK]</li> <li>Button [#]</li> <li>Button [*]</li> </ul>          |  |  |  |  |
| H.450 Service Features:                | ◎ On ○ Off                                                                                                |  |  |  |  |
|                                        | Done                                                                                                    |  |  |  |  |

System configuration menu can display the system wide information and configuration.

| Keypad Type       | Keypad type option is used to setup DTMF transmission method. You may select DTMF type in VIP-100T for DTMF receiving and transmitting activities.                                                                                                    |
|-------------------|----------------------------------------------------------------------------------------------------|
|                   | Default: H.245 (Signal)                                                                                                    |
| Dialstring Length | You may specify total dialing digit length in this option. Maximum allowed dialing length is 24 digits, if this parameter is set to zero, this indicates (not limited, Max. allowed dialed digits count is 24.                                           |
|                   | Default: 0                                                                                                    |
| Call Alive        | VIP-100T is able to check if there are network activities during calling process. If this option enabled, you may enable or disable auto-disconnect operation after 10 seconds not receiving packets from destination calling party <b>Default</b> : off |
| Interval between  | You may specify the interval (in second) of two pressed digits, if there is no action<br>in this duration VIP-100T will dial out the pressed numbers                                                                                                    |
| Dialstring Digits | <b>Default</b> : 5 seconds                                                                                                    |
| Terminal Digit    | Terminal digit selection, once this specified digit is pressed on the keypad,                                                                                                    |

|               | VIP-100T will send out the dialed digits.                                                                                                    |  |  |
|---------------|----------------------------------------------------------------------------------------------------|--|--|
|               | <b>Default</b> : symbol "#"                                                                                                    |  |  |
| H.450 Service | This option can be used to enable or disable the H.450 features supported in VIP-100T. H.450 service supported: call transfer, call on hold and call forward. |  |  |
| Features      | <b>Default</b> : on                                                                                                    |  |  |

| Busy          | Low<br>Freq. | High<br>Freq. | Low<br>Freq.          | High<br>Freq.          | TOn 1 | TOff 1 | TOn 2 | TOff 2 |
|---------------|--------------|---------------|-----------------------|------------------------|-------|--------|-------|--------|
| rone:         | 400          | 0             | 8                     | 8                      | 50    | 50     | 0     | 0      |
| Reorder       | Low<br>Freq. | High<br>Freq. | Low<br>Freq.          | High<br>Freq.          | T0n 1 | TOFF 1 | TOn 2 | TOFF 2 |
| Tone:         | 480          | 620           | 8                     | 8                      | - 25  | 25     | 0     | 0      |
| Ring          | Low<br>Freq. | High<br>Freq. | Low<br>Freq.          | High<br>Freq.          | TOn 1 | TOff 1 | TOn 2 | TOff 2 |
| I one 1:      | 440          | 480           | 13                    | 13                     | - 200 | 400    | 0     | 0      |
| Ring          | Low<br>Freq. | High<br>Freq. | Low<br>Freq.          | High<br>Freq.          | TOn 1 | TOFF 1 | TOn 2 | TOff 2 |
| Tone 2:       | 600          | 700           | 10                    | 10                     | 10    | 100    | 10    | 100    |
| Dial<br>Tone: | Low<br>Freq. | High<br>Freq. | Low<br>Freq.<br>Level | High<br>Freq.<br>Level | TOn 1 | TOff 1 | TOn 2 | TOff 2 |
|               | 440          | 350           | 8                     | 8                      | -  50 | 10     | 150   | 0      |

## **Tone Configuration**

In this tone configuration page, you may adjust Busy tone, reorder tone, ring tone and dial tone in VIP-100T to have different kinds of voice play-out. Currently, only ring tone and dial tone is functional in VIP-100T, busy tone and reorder tone are reserved for future use.

# **ë** Note

In most circumstances, it is not necessary to adjust parameters in this page. Before applying any changes in this page, please make sure the data are properly

inserted.

| Tone Type     | Before adj<br>personnel | usting these parameters, please<br>to obtain proper information to | e cons<br>input | ult your ITSP service staft | f or related |
|---------------|-------------------------|--------------------------------------------------------------------|-----------------|-----------------------------|--------------|
| and parameter |                         | Busytone1: LowFreq                                                 | 400             | Dialtone: LowFreq           | 440          |
|               | Default:                | HighFreq                                                           | 0               | HighFreq                    | 350          |
|               |                         | LowFreqLevel                                                       | 8               | LowFreqI                    | Level 8      |
|               |                         | HighFreqLevel                                                      | 8               | HighFreq                    | Level 8      |
|               |                         | TOn1                                                               | 50              | TOn1                        | 50           |
|               |                         | TOff1                                                              | 50              | TOff1                       | 0            |
|               |                         | TOn2                                                               | 0               | TOn2                        | 50           |
|               |                         | TOff2                                                              | 0               | TOff2                       | 0            |

Password, Commit Data, Reboot, Version Information, and Firmware upgrade Configurations

#### **Password Configuration**

| Admin Password |                          |  |
|----------------|--------------------------|--|
|                | Current Password:        |  |
| root 💌         | New Password:            |  |
|                | Confirm New<br>Password: |  |
| Done Cancel    |                          |  |

You may specify the logon password of VIP-100T here. It is suggested to write down the password and store in a safe place. If the password is forgotten, please contact ITSP related personnel, or local distributor for support service.

There are two kinds of user privilege in VIP-100T administration mode: *root*, and *administrator*, difference between root and administrator is root has the right to change configuration required more privileges, such as restore system default, clean password.

| Current Password | Insert the current active password in this field.     |
|------------------|-------------------------------------------------------|
|                  | <b>Default</b> : null <without password=""></without> |
| New Password     | Preferred password for you to logon VIP-100T.         |
|                  | Default: This command has no default value.           |
| Confirm Password | Insert new password again for confirmation            |
|                  | Default: This command has no default value.           |
|                  |                                                       |

#### **Commit Data**

| Commi               | it Configurations             |
|---------------------|-------------------------------|
| Please press "COMMI | T" button to complete changes |
|                     | СОММІТ                        |

Commit data page is used to apply the modifications you've done in VIP-100T. Please be sure to double confirm if the data are correctly input before commit your settings. After committing your settings, please go to "*Reboot*" page to restart machine and make all the modifications effective.

#### Parameter Description

Press COMMIT button to apply the changes in machine

#### Reboot

Reboot

Commit

|                           | Reboot                         |                  |
|---------------------------|--------------------------------|------------------|
| Please make sure modifica | ations are committed before re | booting machine. |
|                           | REBOOT                         |                  |

Reboot page is used to reboot machine and activate the settings you've done. If remote reboot is executed, please make sure you're able to re-connect to machine before rebooting.

## Parameter Description

Press **REBOOT** button to restart VIP-100T, and the changes in machine

## **Version Information**

| Ver          | sion and Information |
|--------------|----------------------|
| Hardware:    |                      |
| Boot:        | btl_sd.104           |
| Application: | vip-100t.030213r1    |
| DSP Version: | 48302ck.140          |

You may check VIP-100T machine version information in this page, these information are important and necessary while inquiring technical support. Meantime, detail description, and LCD display on VIP-100T can clarify the status on your machine, and speed up support service.

| Hardware    | VIP-100T Hardware version information                     |  |
|-------------|-----------------------------------------------------------|--|
|             | <b>Default</b> : null < This field has no default value.> |  |
| Boot        | Boot loader version VIP-100T.                             |  |
|             | Default: This field has no default value.                 |  |
| Application | Application image version information of VIP-100T.        |  |
|             | <b>Default</b> : This field has no default value.         |  |
| DSP version | DSP Image version information                             |  |
|             | Default: This field has no default value.                 |  |

## Firmware Upgrade

| Firmware Upgrade   |                   |
|--------------------|-------------------|
| Download Method:   | TFTP              |
| Server IP Address: | 192 . 168 . 0 . 2 |
| FTP Login:         | name passwd       |
| Target File name:  |                   |
| Target File Type:  | Application Image |
|                    | Done              |

While you receive or download up-to-date firmware file from local distributor, you may open Firmware upgrade page to load new firmware into VIP-100T to obtain latest add-on features or maintenance service.

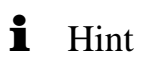

When download or receive firmware upgrade from your service provider, it is required to perform a "*flash -clean"* to activate new configuration in machine. <Machine default IP address: 192.168.0.1, Telnet logon username: *root;* password: <null>, press <Enter> to log in machine.

| TFTP              | Firmware upgrade via TFTP server mode                                                  |  |
|-------------------|----------------------------------------------------------------------------------------|--|
|                   | Default: TFTP upgrade mode                                                             |  |
| FTP               | Firmware upgrade via FTP server mode                                                   |  |
|                   | Default: disabled.                                                                     |  |
| Server IP Address | Specify the IP address of TFTP/FTP server, which contains the firmware file.           |  |
|                   | <b>Default</b> :192.168.0.2                                                            |  |
| FTP Login         | If FTP upgrade mode is used, please specify the username/password for FTP server logon |  |
|                   | Default: This field has no default value.                                              |  |
| Target File Name  | Specify the firmware file name in TFPT/FTP server.                                     |  |
|                   | <b>Default</b> : This field has no default value.                                      |  |

Target File TypeSelect the firmware type you'd like to load into VIP-100T while performing<br/>firmware upgrade.

**Default**: Application image.

Firmware upgrade in TFTP mode via web interface

Here we'll introduce you how to load the new firmware file into VIP-100T via *Firmware upgrade* configuration page.

Please prepare the TFTP server ready on the network, and the sample topology can be shown below:

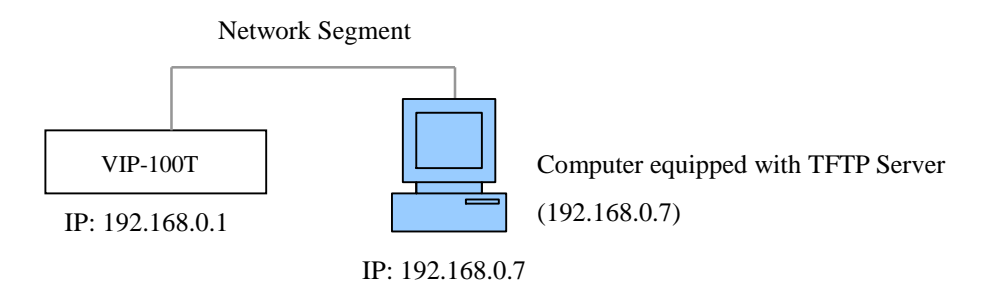

## Preparation on TFTP server side

 Executing TFTP server program, assign firmware file location, and save the path if necessary. (This part might vary depends on different kind of TFTP server used.) (In this sample, the file is assigned in c:\)

| Ffipd32 by Ph.    | loumin   |             |            |     |   | =10      |
|-------------------|----------|-------------|------------|-----|---|----------|
| Current Directory | c.       |             |            |     |   | Brawse   |
| Server interface  | 192.168  | .0.7        |            |     | • | Show Dir |
| Tttp Server Tttp  | Client D | HCP server  | Syslog ser | ver |   |          |
|                   |          |             |            |     |   |          |
|                   |          |             |            |     |   |          |
|                   |          |             |            |     |   |          |
|                   |          |             |            |     |   |          |
|                   |          |             |            |     |   |          |
|                   |          |             |            |     |   |          |
|                   |          |             |            |     |   |          |
|                   |          |             |            |     |   |          |
| Durrient Action   | List     | ening on po | 169        |     |   |          |

2. Allocate VIP-100T firmware file in the directory.

Note: If a firmware upgrade is carried out in a NAT environment, it is required to reserve TCP port 69 for TFTP access.

#### Firmware upgrade steps on VIP-100T

Log on VIP-100T via web browser by user name: *root*; password: null <without password> (password may vary because of your machine configuration), and browse to the Firmware upgrade page, then insert related parameters (Server IP, file name, firmware type selection ...).

|                    | irmware Upgrade     |
|--------------------|---------------------|
| Download Method:   | TFTP -              |
| Server IP Address: | 192 . 168 . 0 . 7   |
| FTP Login:         | name passwd         |
| Target File name:  | vip-100t.030213t2.1 |
| Target File Type:  | Application Image   |
|                    | Done                |

After inserting these parameters, please click "Done" button to start file transmission. Please wait a moment till firmware file loaded into machine. When the process is done, VIP-100T popup a message to remind you:

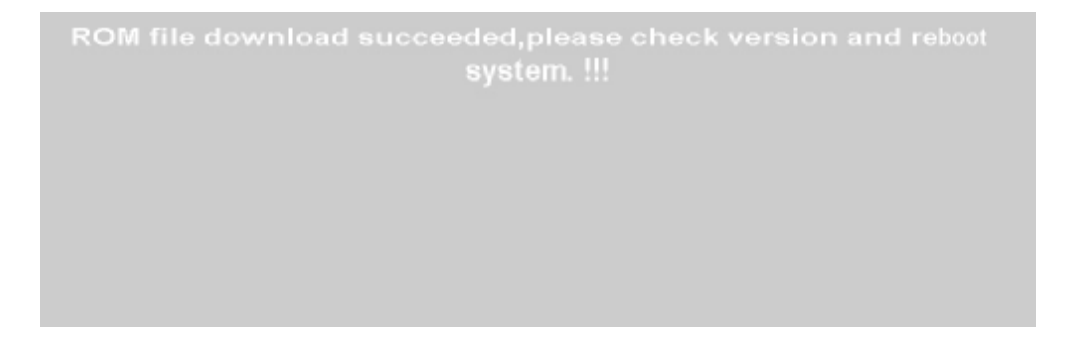

Please go to *Reboot* page to restart VIP-100T. Till now your machine firmware upgrade is completed.